## To fill in your FAA Form 8710-1 application form for Military Competency to Instructor, you must first register with IACRA. Go to:

https://iacra.faa.gov/IACRA/

Start the registration process by clicking on 'Register'.

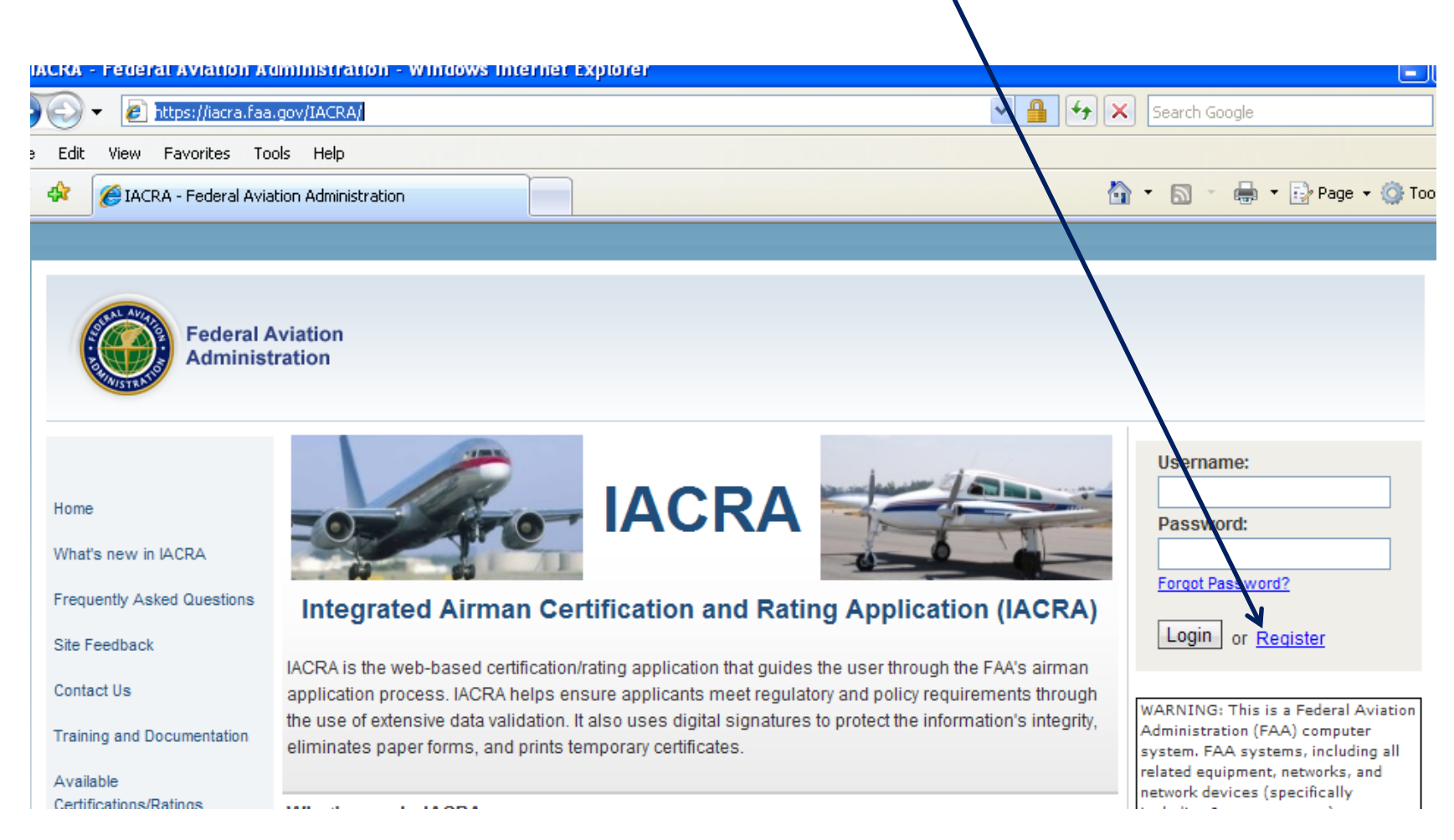

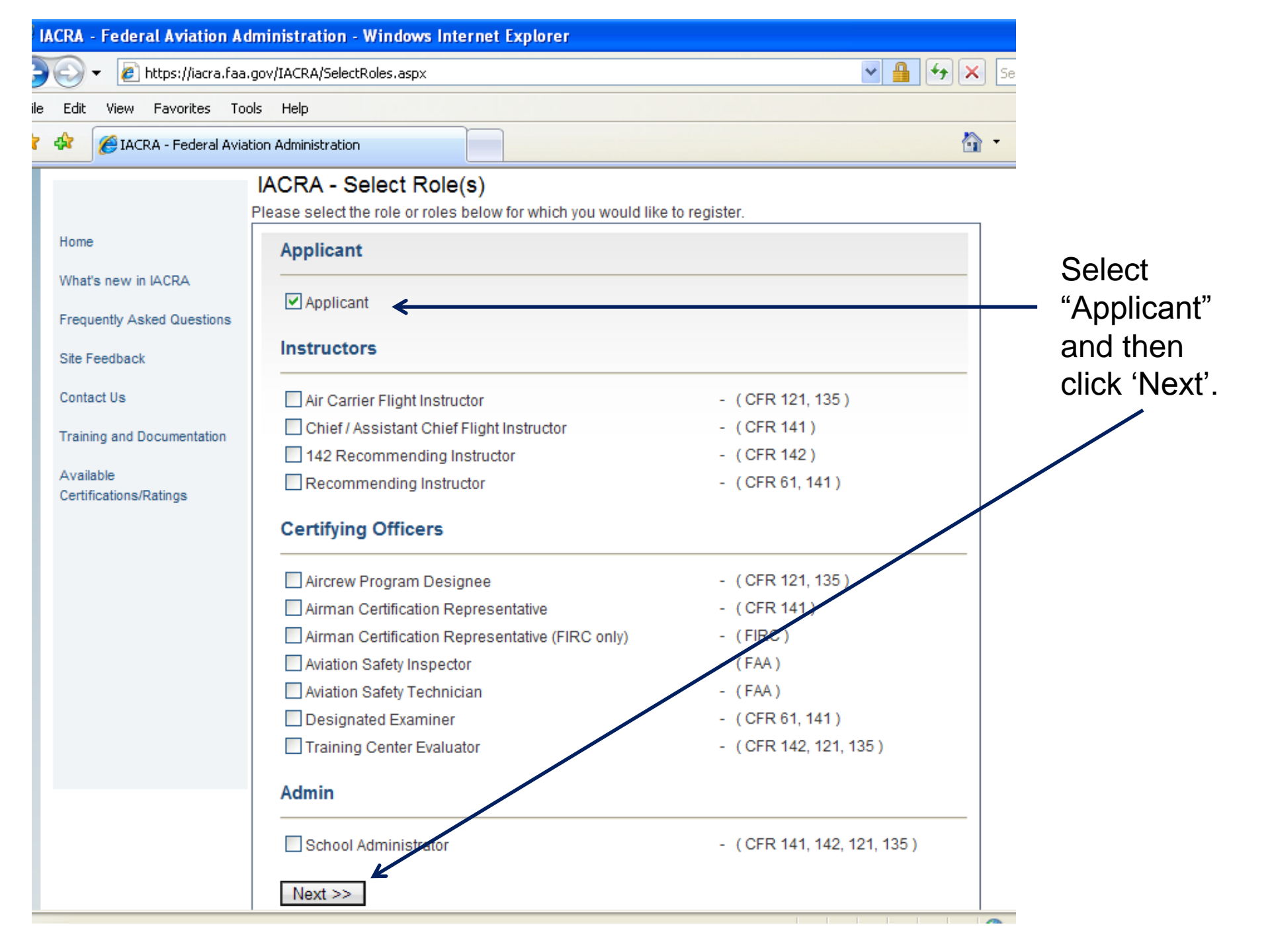

| ACRA - Federal Aviation Ad | lministration - Windows Inte  | rnet Explorer                  |                          |                          |
|----------------------------|-------------------------------|--------------------------------|--------------------------|--------------------------|
| 💽 👻 🙋 https://iacra.faa.   | gov/IACRA/PersonalData.aspx   |                                |                          | Search Google            |
| Edit View Favorites Too    | ols Help                      |                                |                          |                          |
| 🔅 🌈 IACRA - Federal Aviat  | tion Administration           |                                |                          | 🟠 🔹 🗟 🔹 🖶 🕈 🔂 Page 🕶 🍈   |
|                            | IACRA - User Profile          | Information                    |                          |                          |
| Home                       | Certificate Information       |                                | Er                       | ter vour Pilot           |
| What's pow is IACDA        | Airman Certificate Number     | 2                              |                          | ertificate # if you have |
| Frequently Asked Questions | Date of Issuance m            | ım/dd/yyyy                     | on                       | e, and the issue date.   |
| Site Feedback              |                               |                                |                          |                          |
| Contact Us                 | Personal Information          |                                |                          |                          |
| Training and Documentation | Please Note: The total length | gth of your first and middle n | ames must be less than 5 | 0 characters.            |
| Available                  | First Name                    |                                | 🛛 🗌 No First Name        |                          |
| Certifications/Ratings     | Middle Name                   |                                | O No Middle Name         |                          |
|                            | Last Name                     |                                |                          |                          |
|                            | Name Suffix                   | *                              |                          | Enter your personal      |
|                            | SSN                           | 💿 Social Security Number       | 0                        | information and then     |
|                            |                               | ○ None                         |                          | click "Next" at the      |
|                            |                               | O Do Not Use                   |                          | bottom of the page       |
|                            | Date of Birth                 | mm/dd/yyyy                     |                          | bottom of the page.      |
|                            | Sex                           | O Male O Female                |                          |                          |
| $\mathbf{i}$               | Hair Color                    | ~                              |                          |                          |
|                            | Eye Color                     | ×                              |                          |                          |
|                            | Weight (Ibs.)                 |                                |                          |                          |
|                            | Height (inches)               |                                | -                        |                          |
|                            | Dharra                        |                                | •                        |                          |

Once registered, you'll have your password, and you'll get a screen like this one with your FTN and Username. KEEP the password, FTN, and Username!! You'll need them when you meet with the FAA representative.

| IA  | CRA - Federal                  | l Aviation A          | dministration - Windows Inter                              | net Explorer                                                            |                                                                    |                                                           |
|-----|--------------------------------|-----------------------|------------------------------------------------------------|-------------------------------------------------------------------------|--------------------------------------------------------------------|-----------------------------------------------------------|
| )   | 💽 🗸 🙋 ht                       | tps://iacra.faa       | .gov/IACRA/Confirmation.aspx?e=n                           |                                                                         | ✓ 4 ← ×                                                            | )                                                         |
| ile | Edit View F                    | Favorites To          | ols Help                                                   |                                                                         |                                                                    | -                                                         |
| 2   | 🛠 🏉 IACRA                      | A - Federal Avia      | ation Administration                                       |                                                                         | <u></u>                                                            |                                                           |
|     |                                |                       |                                                            |                                                                         |                                                                    |                                                           |
|     |                                | Federal A<br>Administ | Aviation                                                   |                                                                         | After you r<br>password,<br>Username<br>link to logir              | ecord your<br>FTN, and<br>, then click the<br>n to IACRA. |
|     |                                |                       |                                                            |                                                                         |                                                                    |                                                           |
|     | Home                           |                       | Tha                                                        | nk you for registering with IA                                          | ICRA.                                                              |                                                           |
|     | What's new in I4               | ACRA                  | Your FTN is:                                               | A1235678                                                                |                                                                    |                                                           |
|     | Frequently Aske                | ed Questions          | Your User Name is:                                         | CoolPilot                                                               |                                                                    |                                                           |
|     | Site Feedback                  |                       |                                                            |                                                                         |                                                                    |                                                           |
|     | Contact Us                     |                       | Please take careful note of and password to sign in to you | of your FTN, username and passwor<br>Ir IACRA account. Your FTN will be | d. You will need your username<br>equired by your CO or instructor |                                                           |
|     | Training and Doo               | cumentation           | when completing applications                               | in IACRA. If you have entered a valid                                   | l email address, your username                                     |                                                           |
|     | Available<br>Certifications/Ra | itings                |                                                            | Please click <u>here</u> to login to IACRA.                             |                                                                    |                                                           |

## Log in to IACRA with your username and password.

| IACKA - Federal Aviation A                                                                       | ammistration - windows internet explorer                                                                                                    |                                                          |                                                                                                    |
|--------------------------------------------------------------------------------------------------|----------------------------------------------------------------------------------------------------|----------------------------------------------------------|----------------------------------------------------------------------------------------------------|
| 💽 🗸 🙋 https://iacra.faa                                                                          | Igov/IACRA/                                                                                                    | ✓ ↓                                                      | Search Google                                                                                                    |
| e Edit View Favorites To                                                                         | ols Help                                                                                                    |                                                          |                                                                                                    |
| 🔅 🖉 IACRA - Federal Avia                                                                         | tion Administration                                                                                                    | <u>۵</u>                                                 | 🔹 🔝 🕤 🖶 🝷 🔂 Page 👻 🎯 Too                                                                                                    |
|                                                                                                  |                                                                                                    |                                                          |                                                                                                    |
| Federal J<br>Administ                                                                            | viation<br>ration                                                                                                    |                                                          |                                                                                                    |
| Home<br>What's new in IACRA<br>Frequently Asked Questions                                        | IACRA Integrated Airman Certification and Rating Application                                                                                                    | on (IACRA)                                               | Username:<br>Password:<br>Forgot Password?                                                                                                    |
| Site Feedback<br>Contact Us<br>Training and Documentation<br>Available<br>Certifications/Ratings | IACRA is the web-based certification/rating application that guides the user through th application process. IACRA helps ensure applicants meet regulatory and policy require the use of extensive data validation. It also uses digital signatures to protect the inform eliminates paper forms, and prints temporary certificates. | e FAA's airman<br>rements through<br>nation's integrity, | WARNING: This is a Federal Aviation<br>Administration (FAA) computer<br>system. FAA systems, including all<br>related equipment, networks, and<br>network devices (specifically |

## You'll see this screen after you log in. Click 'Start New Application'.

| ubbuserin estissie uning                                                                                                    | ows Internet Explorer                                                                                                    |                                                |
|----------------------------------------------------------------------------------------------------|----------------------------------------------------------------------------------------------------|------------------------------------------------|
| 💽 🗸 🙋 https://iacra.fa                                                                                                    | aa.gov/IACRA/ConsoleApp.aspx                                                                                                    | Search Google                                  |
| e Edit View Favorites 7                                                                                                    | Tools Help                                                                                                    |                                                |
| Applicant Console                                                                                                    |                                                                                                    | 🏠 🔹 🗟 🔹 🖶 🖬 🖬 🖓 Page 🕶 🄇                       |
|                                                                                                    |                                                                                                    |                                                |
|                                                                                                    |                                                                                                    |                                                |
| SAL AVIDA                                                                                                    |                                                                                                    |                                                |
| Federal                                                                                                    | Aviation                                                                                                    |                                                |
| Adminis                                                                                                    | stration                                                                                                    |                                                |
|                                                                                                    |                                                                                                    |                                                |
| - Usor Information                                                                                                    | IACRA Home » Console                                                                                                    |                                                |
| FTN: A4849971 Logou                                                                                                    | IACRA - Applicant Console                                                                                                    |                                                |
| User: BGunnels                                                                                                    | Start New Application                                                                                                    |                                                |
| Role: Applicant                                                                                                    |                                                                                                    |                                                |
| - Applicant Options                                                                                                    | Start New Application                                                                                                    |                                                |
| ADDIICATI ODIIODS                                                                                                    |                                                                                                    |                                                |
| A philodite options                                                                                                    | Your Existing Applications                                                                                                    |                                                |
| → Console                                                                                                    | Your Existing Applications                                                                                                    |                                                |
| → Console     → Start Application                                                                                                  | Your Existing Applications                                                                                                    |                                                |
| → Console     → Start Application     → Upon Brafile                                                                               | Your Existing Applications There are no applications available for processing.                                                                                                    |                                                |
| → Console     → Start Application     → User Profile                                                                               | Your Existing Applications There are no applications available for processing. Airman Information                                                                                                    |                                                |
| <ul> <li>→ Console</li> <li>→ Start Application</li> <li>→ User Profile</li> <li>→ Add Role</li> </ul>                             | Your Existing Applications There are no applications available for processing. Airman Information                                                                                                    |                                                |
| <ul> <li>→ Console</li> <li>→ Start Application</li> <li>→ User Profile</li> <li>→ Add Role</li> </ul>                             | Your Existing Applications There are no applications available for processing. Airman Information Airman Certificate                                                                                                   |                                                |
| <ul> <li>→ Console</li> <li>→ Start Application</li> <li>→ User Profile</li> <li>→ Add Role</li> </ul>                             | Your Existing Applications There are no applications available for processing. Airman Information Airman Certificate Certificate Number Certificate Type                                                               | Issued Expires                                 |
| <ul> <li>→ Console</li> <li>→ Start Application</li> <li>→ User Profile</li> <li>→ Add Role</li> <li>→ Edit Preferences</li> </ul> | Your Existing Applications         There are no applications available for processing.         Airman Information         Airman Certificate         Certificate Number         Certificate Type         STUDENT PILOT | <b>Issued Expires</b><br>07/08/2008 07/31/2013 |

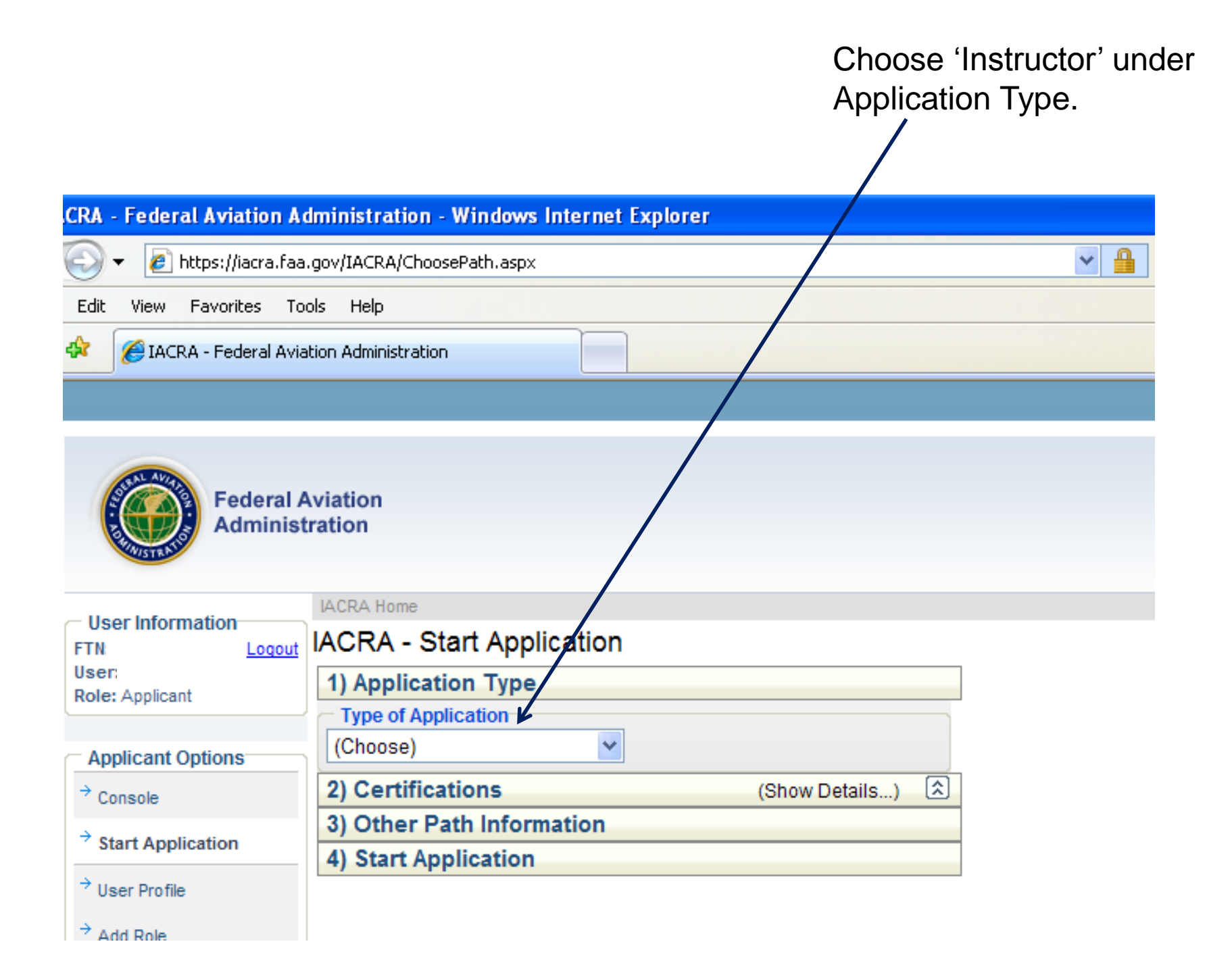

Click on 'Flight Instructor', then click on 'Standard', then click on 'CFR 61 – Military Competency', then click on 'Original Issuance'. It will take a few seconds for the list to expand after clicking each selection.

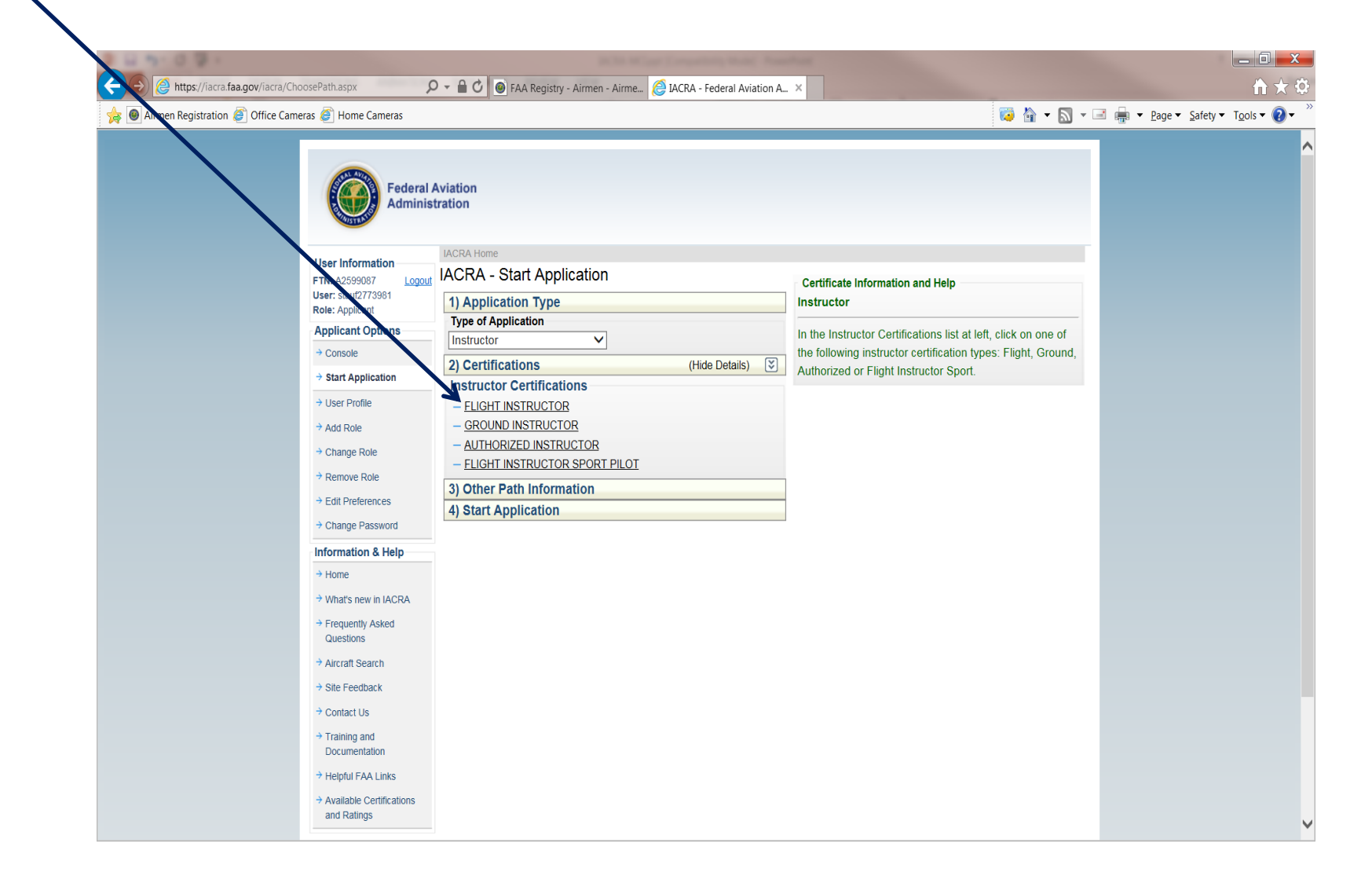

🔎 👻 🔒 🗘 🞯 FAA Registry - Airmen - Airme... 🔗 IACRA - Federal Aviation A... 🔅 https://iacra.faa.gov/iacra/ChoosePath.aspx 🤯 🟠 🔻 📉 👻 🖃 📥 👻 Page 🕶 Safety 🕶 Tools 🕶 🕢 User: stauf2773981 1) Application Type Role: Applicant Type of Application Applicant Options Instructor  $\mathbf{v}$ 

> → Edit Preferences Change Password Information & Help → Home What's new in IACRA

Frequently Asked Questions

Console

User Profile

Add Role

Change Role

Remove Role

Start Application

Aircraft Search

Site Feedback

Contact Us

Training and Documentation

Helpful FAA Links

Available Certifications and Ratings

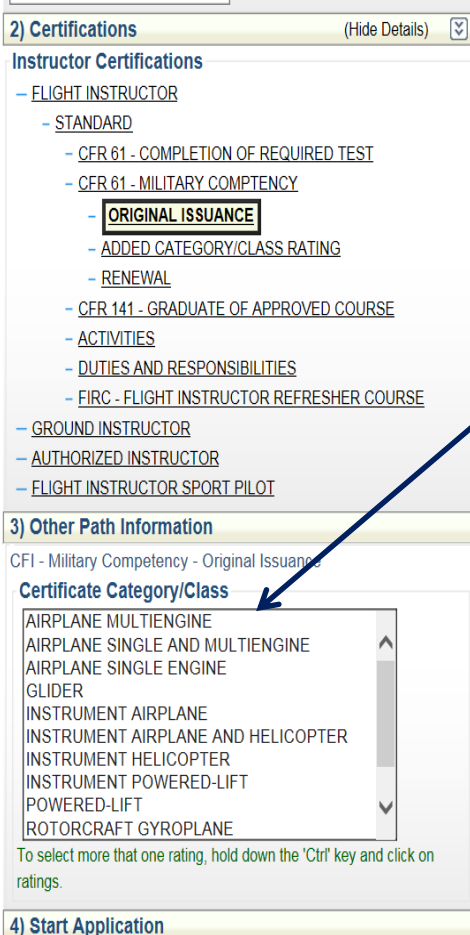

CFI - Military Competency - Original Issuance

Certificate Information and Help Flight Instructor > Standard > CFR 61 - Military Competency > Original Issuance

> From this list, choose the rating(s) you are eligible for; hold down the CTRL key to select more than one item. As you select them, they will highlight in blue.

\_ 0 X

111 57 60

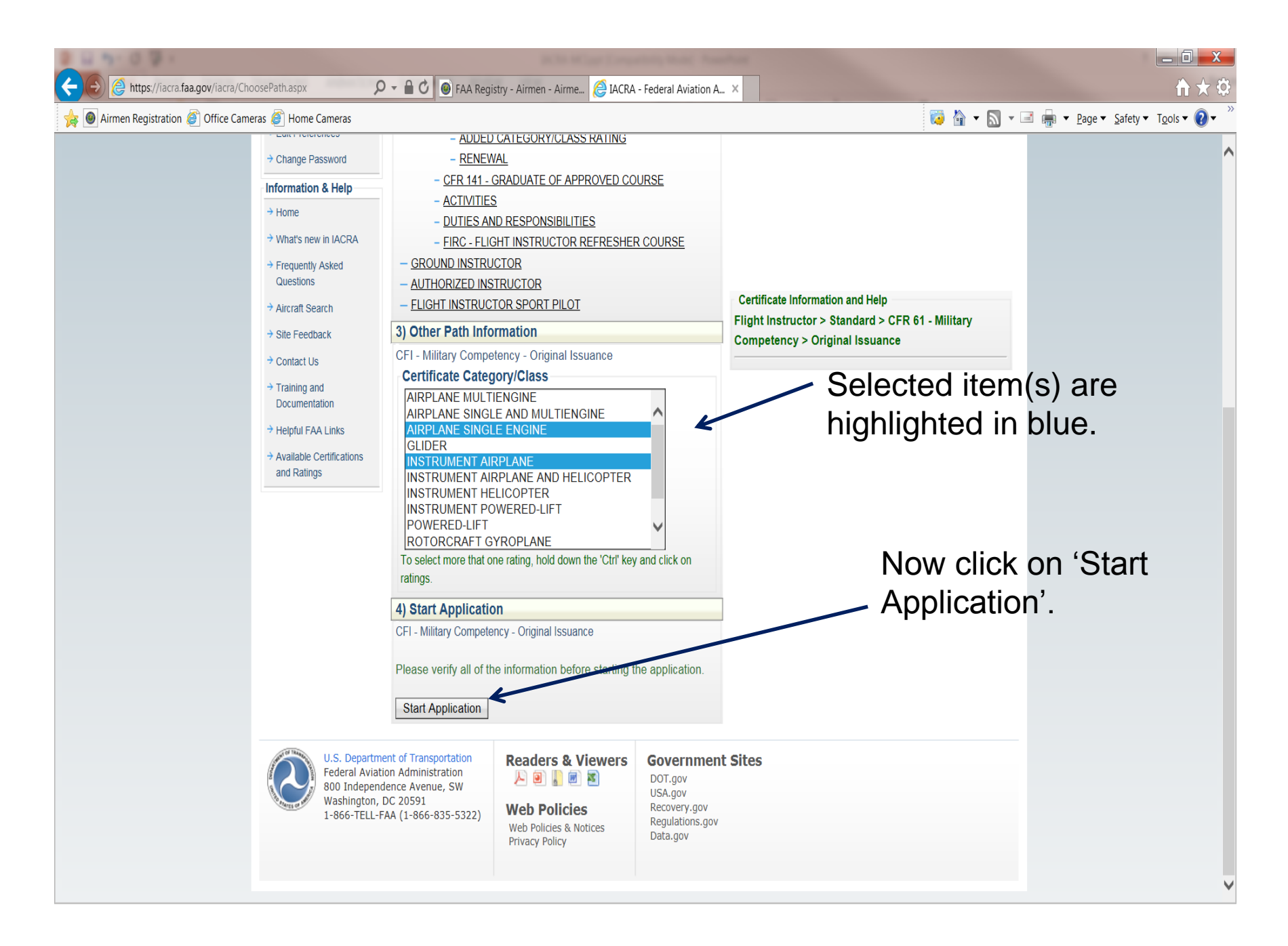

🗲 🕘 🥥 https://iacratraining.faa.gov/iacra/Form8710-1.aspx 🔎 🗧 🖒 💽 FAA Registry - Airmen - Airme... 🥥 IACRA - Federal Aviation Admi... 🏈 IACRA Training Portal - Federa... 🏀 IACRA - Federal Aviation A... 🗴

\_ 0 X  $h \star \phi$ 

## 숽 🕘 Airmen Registration (

0 3 0 7

| Office Ca | meras 🥘 Home Cameras     |                                                                                                    | 🞑 😭 🔻 🔊 👻 🖃 🖷 🔻 <u>P</u> age 👻 <u>S</u> afety 🔻 T <u>o</u> ols 🕶 😢 🛡                                                                                                    |   |
|-----------|--------------------------|----------------------------------------------------------------------------------------------------|----------------------------------------------------------------------------------------------------|---|
|           | Applicant Options        | Personal Information (Section I, A-L) (Hide Details)                                               | Enter all the required                                                                                                    | ^ |
|           | → Console                | Personal Information                                                                               | Enter all the required                                                                                                    |   |
|           | → Start Application      | Please Note: The information in this top section cannot be changed once it is established with the | fields on the 'Personal                                                                                                    |   |
|           | → User Profile           | Airman Registry. To learn how to update this information please follow this link.                  | Information' tab that                                                                                                    |   |
|           | → Add Role               | Full Name HALL CARL NMN                                                                            |                                                                                                    |   |
|           | → Edit Preferences       | Date of Birth 2/15/1976                                                                            | looks like this                                                                                                    |   |
|           | → Change Password        | Sex M                                                                                              |                                                                                                    |   |
|           | Information & Help       | Citizenship Country UNITED STATES                                                                  | Application Status                                                                                                    |   |
|           | → Home                   | Hair Color RED V                                                                                   | O Certificate Held                                                                                                    |   |
|           | → What's new in IACRA    | Eye Color BROWN V                                                                                  |                                                                                                    |   |
|           | → Frequently Asked       | Weight (lbs.) 145                                                                                  |                                                                                                    |   |
|           | Questions                | Height (inches) 74                                                                                 |                                                                                                    |   |
|           | → Aircraft Search        | City of Birth NORMAN                                                                               | O Review & Submit                                                                                                    |   |
|           | → Site Feedback          | Country of Birth UNITED STATES                                                                     | View Application                                                                                                    |   |
|           | → Contact Us             |                                                                                                    | Sector Andreast Annual                                                                                                    |   |
|           | → Training and           | Phone 800-867-5309                                                                                 |                                                                                                    |   |
|           | Documentation            | Email Address CHALL013@IACRATRAIN.GOV                                                              | 2. Set of the set of the set of t |   |
|           | → Helpful FAA Links      | Residential Address (E1. On 8710-1)                                                                |                                                                                                    |   |
|           | Available Certifications | Please Note: If it is determined by the Airmen Registry that the address entered is a Commercial   |                                                                                                    |   |
|           | and Raungs               | address in this section, you will be issued a Correction Notice for incorrect Residential Address. |                                                                                                    |   |
|           |                          | Address Line 1 311 STRAWBERRY FLD                                                                  | Application ID: 30477                                                                                                    |   |
|           |                          | Address Line 2                                                                                     |                                                                                                    |   |
|           |                          | (Map or Directions)                                                                                |                                                                                                    |   |
|           |                          | to Physical                                                                                        |                                                                                                    |   |
|           |                          | Residential Address                                                                                |                                                                                                    |   |
|           |                          | City NORMAN<br>State                                                                               |                                                                                                    |   |
|           |                          | ZIP Code 73072                                                                                     |                                                                                                    |   |
|           |                          | Country UNITED STATES V                                                                            |                                                                                                    |   |
|           |                          |                                                                                                    |                                                                                                    |   |
|           |                          | Add Mailing Address                                                                                |                                                                                                    | V |
|           |                          |                                                                                                    |                                                                                                    | - |

🕘 🧟 https://iacratraining.faa.gov/iacra/Form8710-1.aspx 🖉 🖌 🕲 FAA Registry - Airmen - Airme... 🤌 IACRA - Federal Aviation Admi... 🖉 IACRA Training Portal - Federa... 🖗 IACRA - Federal Aviation A... 🗴

File Edit View Favorites Tools Help

👍 🔘 Airmen Registration 🍘 Office Cameras 🍘 Home Camera:

After you enter your personal info, click on the 'Certificate Held' tab and enter your existing FAA pilot certificate information.

Then click on the 'Basis of Issuance' tab to enter your military information

1-86

| 5                                                                |                                                                                                |                                                                                 |                                                                                       |           | ĩ                           | • 🟠 🍯         |   | • | - | Page 🔻 | Safety 🔻 | Tools 🔻 | ? |
|------------------------------------------------------------------|------------------------------------------------------------------------------------------------|---------------------------------------------------------------------------------|---------------------------------------------------------------------------------------|-----------|-----------------------------|---------------|---|---|---|--------|----------|---------|---|
|                                                                  | City<br>State<br>ZIP Code<br>Country                                                           | NORMAN<br>OK V<br>73072<br>UNITED STATES                                        | ✓                                                                                     |           |                             |               |   |   |   |        |          |         |   |
| ab                                                               | _                                                                                              |                                                                                 | Save & Continue                                                                       |           |                             |               |   |   |   |        |          |         |   |
| a                                                                | O Certificate He                                                                               | eld (Section I, G & M-O)                                                        | (Show Details)                                                                        |           |                             |               |   |   |   |        |          |         |   |
|                                                                  | O Basis of Issu                                                                                | ance (Section II)                                                               | (Hide Details)                                                                        | ě         | Applicatio                  | . Chatura     |   |   |   |        |          |         |   |
| 1                                                                | Completion of Re                                                                               | equired Test (Block A)                                                          |                                                                                       |           | Application     Application | n Status      |   |   |   |        |          |         |   |
|                                                                  | Military Compet                                                                                | ence (Block B)                                                                  |                                                                                       |           |                             | leid          |   |   |   |        |          |         |   |
|                                                                  | Graduate of Appr                                                                               | roved Course (Block C)                                                          |                                                                                       |           |                             |               |   |   |   |        |          |         |   |
|                                                                  | Holder of Foreign                                                                              | n License (Block D)                                                             |                                                                                       |           |                             | uance         |   |   |   |        |          |         |   |
|                                                                  | Completion of Air                                                                              | r Carrier's Approved Training F                                                 | rogram (Block E)                                                                      |           |                             |               |   |   |   |        |          |         |   |
|                                                                  | Military Comp                                                                                  | etency (Block B)                                                                |                                                                                       |           | OReview & S                 | ubmit         |   |   |   |        |          |         |   |
|                                                                  | Service                                                                                        | ARMY 🗸                                                                          |                                                                                       |           | View App                    | ication       |   |   |   |        |          |         |   |
| !                                                                | Date Rated                                                                                     |                                                                                 |                                                                                       |           |                             |               |   |   |   |        |          |         |   |
| SIS                                                              | Rank or Grade                                                                                  | Private E-1                                                                     |                                                                                       |           | I PUT AND IN THE OWNER      | Andrew Market |   |   |   |        |          |         |   |
| er<br>on.                                                        | Logged pilot time or<br>instruction(4a)<br>Passed an Instrumer<br>Check(4b)                    | provided flight                                                                 |                                                                                       | <u>w.</u> |                             |               |   |   |   |        |          |         |   |
|                                                                  |                                                                                                |                                                                                 | Save & Continue                                                                       |           | Application                 | ID: 3047      | 7 |   |   |        |          |         |   |
| ſ                                                                | O Pilot Time (Se                                                                               | ection III)                                                                     | (Show Details)                                                                        | Â         |                             |               |   |   |   |        |          |         |   |
|                                                                  | O Review and S                                                                                 | Submit (Section V)                                                              | (Show Details)                                                                        | \$        |                             |               |   |   |   |        |          |         |   |
| Departmen<br>ral Aviatic<br>independe<br>iington, D<br>6-TELL-FA | nt of Transportation<br>on Administration<br>ence Avenue, SW<br>C 20591<br>VA (1-866-835-5322) | Readers & Viewers<br>Meine Policies<br>Web Policies & Notices<br>Privacy Policy | Government Sites<br>DOT.gov<br>USA.gov<br>Recovery.gov<br>Regulations.gov<br>Data.gov |           |                             |               |   |   |   |        |          |         |   |

Now the fun part... select the Pilot Time tab and enter your pilot times in the table if the Examiner or Inspector you are meeting with to turn in your application wants you to enter times here. If they don't want them, then **IACRA** should let you leave them blank.

| FAA Registry - Ai         | irmen - Airme. | 🔁 IACRA -   | Federal Aviation Admi | . 🨂 IACRA Training Portal - | Federa 🤇 | JACRA - Feder                                                                                                    | al Aviation A | ×     |                  |                  | Û.                 | X {{ |
|---------------------------|----------------|-------------|-----------------------|-----------------------------|----------|----------------------------------------------------------------------------------------------------|---------------|-------|------------------|------------------|--------------------|------|
|                           |                |             |                       |                             |          | 😺 🏠 ·                                                                                                    | - 🔊 - 🛛       | 2 🛖 : | ▼ <u>P</u> age ▼ | <u>S</u> afety ▼ | T <u>o</u> ols ▼ ( | ?▼   |
|                           |                |             | l                     | Save & Continue             |          |                                                                                                    |               |       |                  |                  |                    |      |
| O Pilot Time (Section     | )              |             |                       | (Hide Details)              |          |                                                                                                    |               |       |                  |                  |                    |      |
| <u> </u>                  | /              |             |                       |                             |          |                                                                                                    |               |       |                  |                  |                    |      |
| Airplane / Rotorcraft /   | Powered L      | ift Hours   |                       | (Hide Details)              |          |                                                                                                    |               |       |                  |                  |                    |      |
|                           | Airplane       | Rotorcraft  | Powered Lift          |                             |          |                                                                                                    |               |       |                  |                  |                    |      |
| Total Hours               |                |             |                       |                             |          |                                                                                                    |               |       |                  |                  |                    |      |
| nstruction Received       |                |             |                       |                             |          |                                                                                                    |               |       |                  |                  |                    |      |
| Solo                      |                |             |                       |                             |          |                                                                                                    | _             |       |                  |                  |                    |      |
| Pilot in Command (PIC)    |                |             |                       |                             | Арр      | lication Status                                                                                                    |               |       |                  |                  |                    |      |
| Second in Command (SIC)   |                |             |                       |                             | Perso    | inal Info                                                                                                    |               |       |                  |                  |                    |      |
| Cross Country Instruction |                |             |                       |                             | OCertifi | icate Held                                                                                                    |               |       |                  |                  |                    |      |
| Cross Country Solo        |                |             |                       |                             | OBasis   | of Issuance                                                                                                    |               |       |                  |                  |                    |      |
| Cross Country PIC         |                |             |                       |                             |          | Fime                                                                                                    |               |       |                  |                  |                    |      |
| Cross Country SIC         |                |             |                       |                             | <u> </u> |                                                                                                    |               |       |                  |                  |                    |      |
| instrument                |                |             |                       |                             | ORevie   | w & Submit                                                                                                    |               |       |                  |                  |                    |      |
| Night Instruction         |                |             |                       |                             | Vio      | w Application                                                                                                    |               |       |                  |                  |                    |      |
| Night Takeoff Landings    |                |             |                       |                             | Vie      | w Application                                                                                                    |               |       |                  |                  |                    |      |
| Night PIC                 |                |             |                       |                             |          | THE REPORT                                                                                                    |               |       |                  |                  |                    |      |
| Night SIC                 |                |             |                       |                             | 2.3      | Per la participa de la composition de la composition de la composi |               |       |                  |                  |                    |      |
| Night Takeoff Landing PIC |                |             |                       |                             | 1000     | The second second secon |               |       |                  |                  |                    |      |
| Night Takeoff Landing SIC |                |             |                       |                             |          |                                                                                                    |               |       |                  |                  |                    |      |
| Class Hours - ASEL        |                |             |                       |                             | 2        |                                                                                                    |               |       |                  |                  |                    |      |
| Class Hours - ASES        |                |             |                       |                             |          |                                                                                                    |               |       |                  |                  |                    |      |
| Class Hours - AMEL        |                |             |                       |                             | Applic   | ation ID: 3047                                                                                                    | 77            |       |                  |                  |                    |      |
| Class Hours - AMES        |                |             |                       |                             |          |                                                                                                    |               |       |                  |                  |                    |      |
| Class Hours - Helicopter  |                |             |                       |                             |          |                                                                                                    |               |       |                  |                  |                    |      |
| Class Hours - Gyroplane   |                |             |                       |                             |          |                                                                                                    |               |       |                  |                  |                    |      |
|                           |                |             |                       | Save                        |          |                                                                                                    |               |       |                  |                  |                    |      |
| Glider / Lighter Than A   | Air Hours      |             |                       | (Show Details)              |          |                                                                                                    |               |       |                  |                  |                    |      |
| Simulator(FFS) / Train    | ing Device     | (FTD) / ATD | Hours                 | (Show Details)              |          |                                                                                                    |               |       |                  |                  |                    |      |
|                           |                |             | -                     |                             |          |                                                                                                    |               |       |                  |                  |                    |      |
|                           |                |             |                       | Save & Continue             |          |                                                                                                    |               |       |                  |                  |                    |      |
| Peview and Submi          | t (Section )   | Δ           |                       | (Show Details )             |          |                                                                                                    |               |       |                  |                  |                    |      |

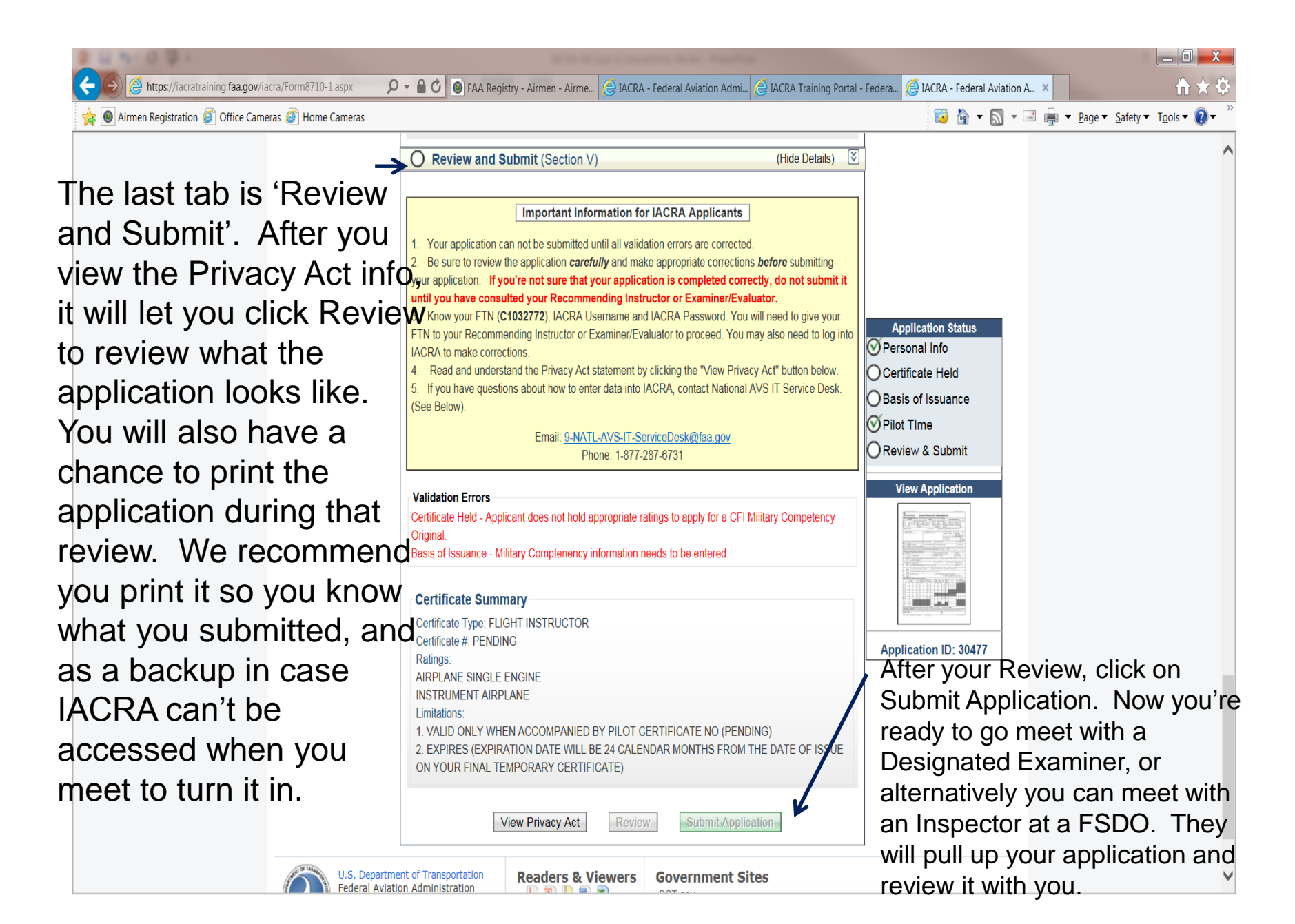